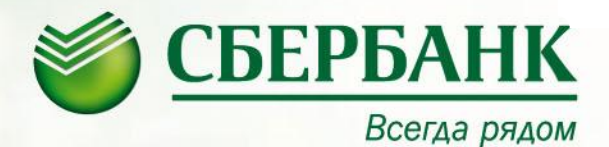

Памятка для клиентов по оплате ОАО «Волгоградэнергосбыт» через «Сбербанк ОнЛ@йн».

14 сентября 2011

#### «Последовательность действий при оплате ОАО Волгоградэнергосбыт через Сбербанк ОнЛ@йн»

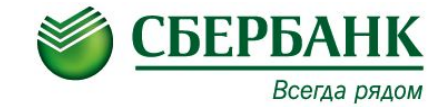

Сделать Энденс стартовой страниций Войти в почту Личные настройки 12:17 Сегодня в новостях Bonrorpag Гаджиев отправлен в отставку с поста главного тренера ФК "Анниг" Яндекс Деньги Уго Чавес экстренно госпитализирован с почечной недостаточностью + банковская карта Спедствие назвало основнию версию взрыва автомобиля в Дагестане ппатежи в интернете без 4. В США арестован мужчина за намерение взорвать Пентагон и Капитопий. комиссии Жертвами тайфуна на Филиплинах стали 35 человек, без вести пропали 45. Поиск Карты Маркет Новости Словари Блоги Видео Картинки ещё Ндекс www.sbrf Найти www.sbrf.ru - «Сбербанк России Найдётся всё WWW > www.sbrf.ru сбербанк онпайн www.sbrf.ru.oнлайн Почта 💟 БОЛЬШЕ www.sbrf.ru.dengi www.sbrf.ru.moscow.ru.s.m.business.new.means PSE-GUM.RU Завести почту с видеописьнани www.sbrfreso.ru 2.064 www.sbrf.ru мобильный банк www.sbrf.ru moscow эгода 💁+13 Пробки 🚥 A Dabo/h www.sbrf.nextep.ru 4HO +10, 388TD8 +10 Скачать на мобитьный www.sbrf-capital.ru запомнить меня завтра резкое похоподание Котировки Маркет -----Авто Boins CETODHR 3381pa Телепрограмма иномарки до 300 тыс. зеркальные фотоаллараты USD LLE 31,8180 +0.0570 31,8750 ADDIMON DT., T 11:50 Купагин и партнеры Недвижимость м2 Работа 🖏 EUR LLE 43,2216 Poccus 1 деужомнатные от 1.3 мгн зарппата директора 12:00 Суд присяжных НТВ вспоннить пароль Hedts +1,96% 105,29 29/09 Музыка 💨 Игры 🙉 12:20 ЖКХ Первый Завести почтовый ящих для отдыха флеш-игры Добавьте виджеты: Афиша Фотки Дом Развлечения ИА Высота 102.0 Пять невест премьера Спорт Отдых Профессионал боевих Автомобили в Волгограде Бизнес Сайты Волгограда Эта - дурацкая - пюбовь комедия Авторынок Волгограда Ночь страха 3D комедия

#### «Последовательность действий при оплате ОАО Волгоградэнергосбыт через <u>Сбербанк ОнЛ@йн</u>»

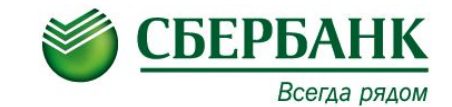

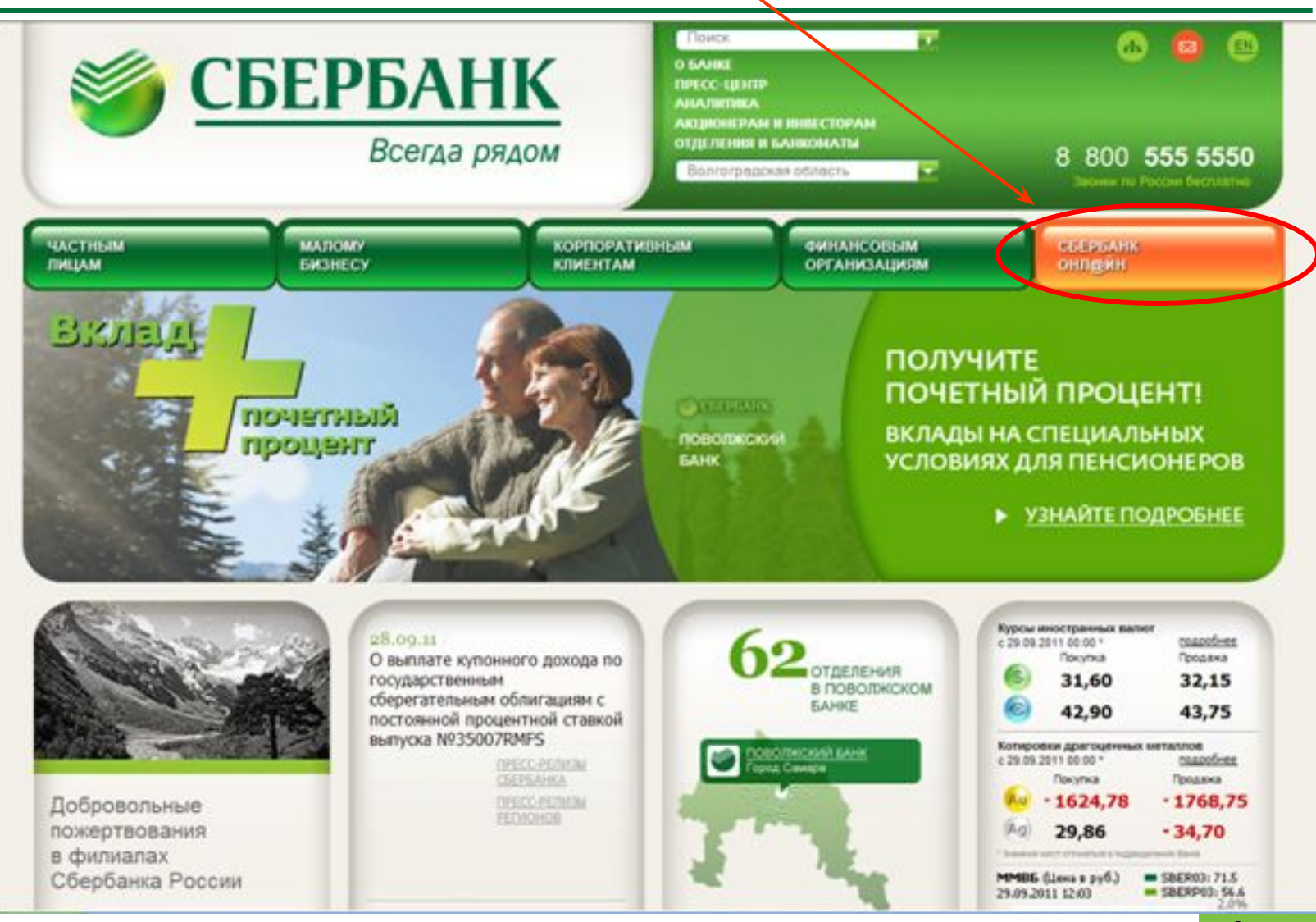

#### «Далее необходимо ввести свой <u>идентификатор</u> и <u>постоянный пароль </u>на вход» /

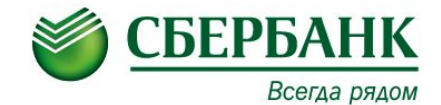

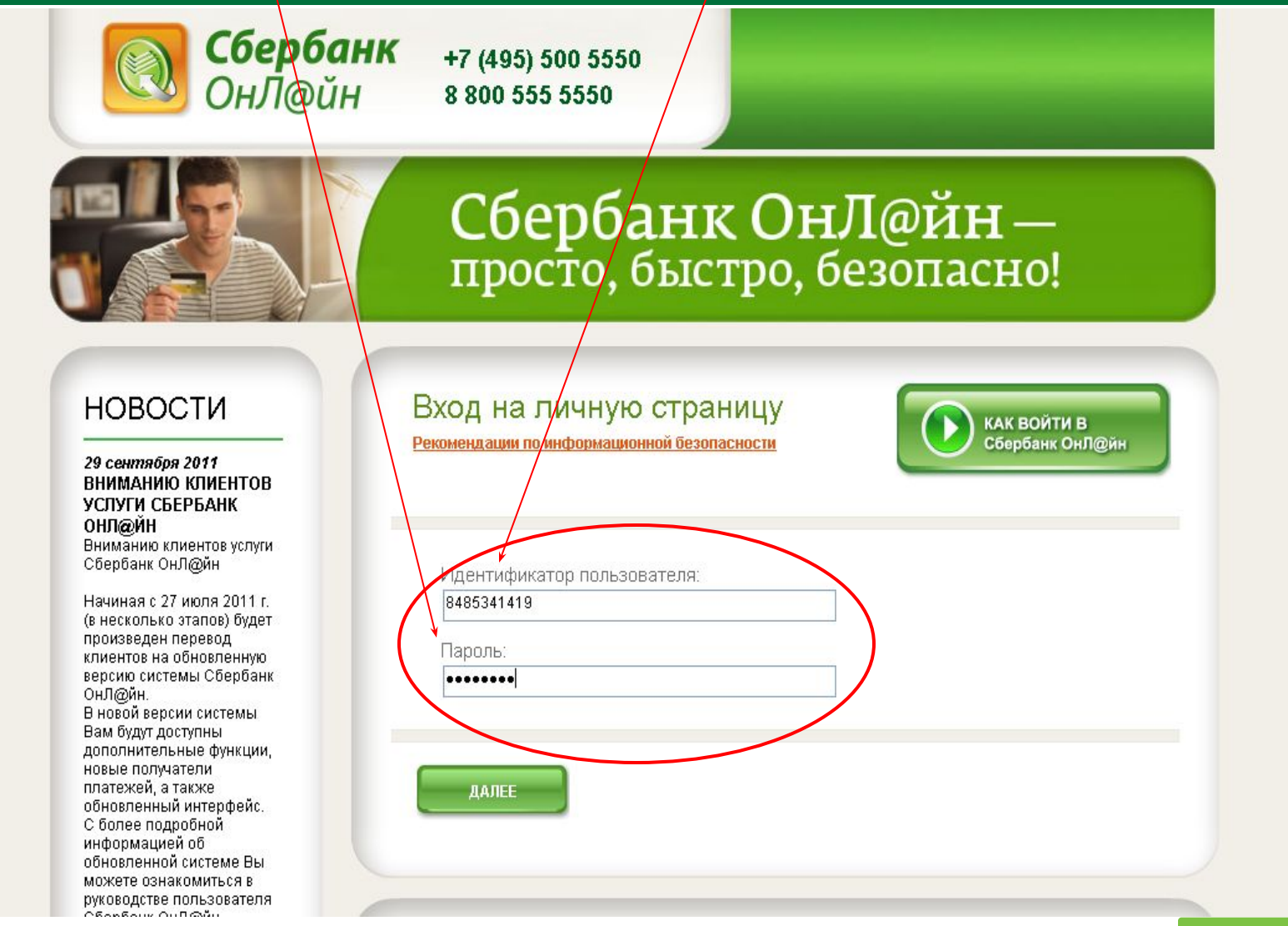

#### «Выбрать способ получения одноразового пароля – <u>пароль с чека </u>или полученный по <u>sms</u>»

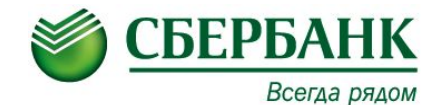

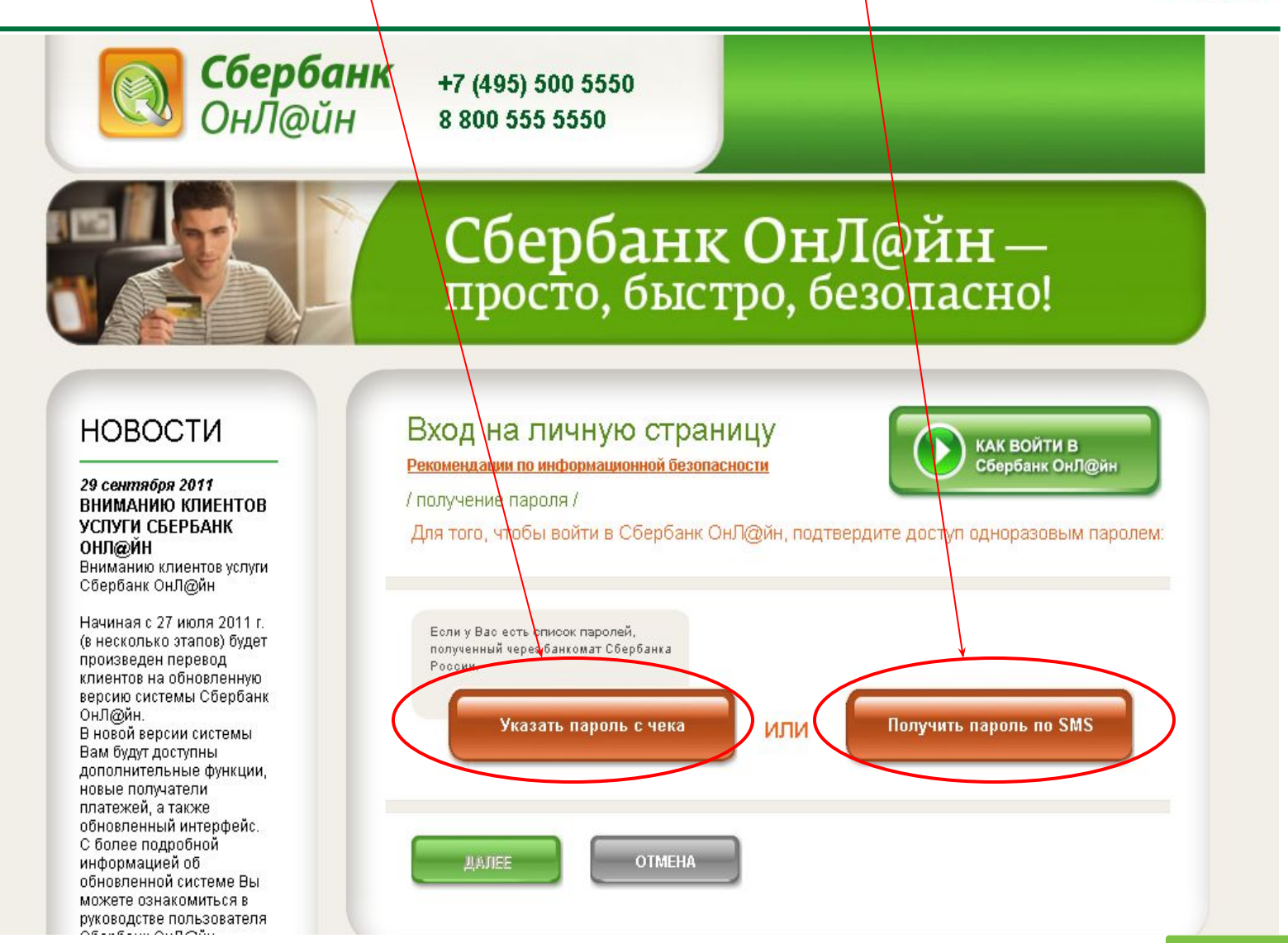

#### «Ввести одноразовый <u>пароль</u> и нажать далее»

![](_page_5_Picture_1.jpeg)

![](_page_5_Picture_2.jpeg)

+7 (495) 500 5550 8 800 555 5550

![](_page_5_Picture_4.jpeg)

## Сбербанк ОнЛ@йн просто, быстро, безопасно!

#### НОВОСТИ

Сбербанк ОнЛ@йн

#### 29 сентября 2011 ВНИМАНИЮ КЛИЕНТОВ УСЛУГИ СБЕРБАНК ОНЛ@ЙН Вниманию клиентов услуги

Начиная с 27 июля 2011 г. (в несколько этапов) будет произведен перевод клиентов на обновленную версию системы Сбербанк ОнЛ@йн. В новой версии системы Вам будут доступны дополнительные функции, новые получатели платежей, а также обновленный интерфейс. С более подробной информацией об обновленной системе Вы можете ознакомиться в руководстве пользователя Сболбоци ОнП@йн

#### Вход на личную страницу Реконендации по информационной безопасности

КАК ВОЙТИ В Сбербанк ОнЛ@йн

/ получение пароля /

Для того, чтобы войти в Сбербанк ОнЛ@йн, подтвердите доступ одноразовым паролем:

![](_page_5_Figure_13.jpeg)

На Ваш мобильный телефон отправлено SMS-сообщение с паролем. В целях предотвращения мошеннических действий перед вводом пароля внимательно сверьте реквизиты выполняемой Вами операции с текстом SMS-сообщения. Если Вам пришло SMS-сообщение с реквизитами операции, которую Вы не совершали, категорически запрещается вводить куда-либо или сообщать кому-либо полученный одноразовый пароль (в том числе сотрудникам Банка)

![](_page_5_Picture_15.jpeg)

#### «Выбрать вкладку <u>Платежи</u>»

![](_page_6_Picture_1.jpeg)

![](_page_6_Figure_2.jpeg)

#### «Выбрать вкладку Платежи ЖКХ, ЖСК, ТСЖ, ДСК, ГСК»

![](_page_7_Picture_1.jpeg)

![](_page_7_Picture_2.jpeg)

### «Выбрать вкладку <u>Электроснабжение</u>»

![](_page_8_Picture_1.jpeg)

| ГЛАВНАЯ СТРАНИЦА                                                      | ОПЕРАЦИИ КАРТЫ, ВКЛАДЫ И СЧЕТА КРЕДИТЫ                                                                             |
|-----------------------------------------------------------------------|----------------------------------------------------------------------------------------------------|
| КАК ПОЛЬЗОВАТЬСЯ<br>Сбербанк ОнЛ@йн                                   | Операции / Платежи                                                                                                 |
| Платежи                                                               | Регион<br>предоставления Волгоградская область 💽 (Правнить)<br>услуги                                              |
|                                                                       | Наити получателя<br>по наименованию<br>Найти получателя по другим реквизитам                                       |
| ПЕРЕВЕСТИ<br>НА ВКЛАД<br>ШАБЛОНЫ                                      | Платежи / Платежи ЖКХ, ЖСК, ТСЖ, ДСК, ГСК                                                                          |
|                                                                       | Квартплата<br>(УУИС)<br>Электроснабжение                                                                           |
|                                                                       |                                                                                                    |
|                                                                       |                                                                                                    |
| История моих операций в<br>Сбербанк ОнЛ@йн<br>Курсы иностранных валют | ПОМОГИТЕ НАМ УЛУЧШИТЬ СБЕРБАНК ОНЛ@ЙН. ОЦЕНИТЕ ЭТУ СТРАНИЦУ:<br><u>/ Страница оказалась</u><br>для меня полезной / |
| Заявить об утере                                                      |                                                                                                    |

### «Выбрать получателя платежа ОАО Волгоградэнергосбыт»

![](_page_9_Picture_1.jpeg)

| ГЛАВНАЯ СТРАНИЦА                            | ОПЕРАЦИИ КАРТЫ, ВКЛАДЫ И СЧЕТА КРЕДИТЫ                                                                                                    |
|---------------------------------------------|----------------------------------------------------------------------------------------------------|
| КАК ПОЛЬЗОВАТЬСЯ<br>Сбербанк ОнЛ@йн         | Операции / <b>Платежи</b>                                                                                                    |
| Платежи                                     | Регион<br>предоставления<br>услуги                                                                                                    |
|                                             | Найти получателя<br>по наименованию <u>Найти Платеж по произвольным реквизитам</u><br><u>Майти получателя по другим реквизитам</u>                                                                                                    |
|                                             | Платежи / Платежи ЖКХ, ЖСК, ТСЖ, ДСК, ГСК / Электроснабжение                                                                                                    |
| Банка<br>Выписка из<br>ПЕНСИОННОГО<br>ФОНДа | Жирновскии ф-л         Камышинскии ф-         Михаиловскии           Возс         л 000 Возс         фл 000 Возс           Фл 000 Возс         Фл 000 Возс         Фл 000 Возс           ОАО"Волгоградзнергосбыг"         Митеродный ф-         Суровикин. ф-л           ОО0 Возс         Пригородный ф-         Суровикин. ф-л |
| НАПЕЧАТАТЬ<br>БЛАНКИ                        | Урюпинский ф-л<br>ООО воэс                                                                                                    |
| История моих операций в                     |                                                                                                    |
| Сбербанк ОнЛ@йн<br>Курсы иностранных валют  | ПОМОГИТЕ НАМ УЛУЧШИТЬ СБЕРБАНК ОНЛ@ЙН. ОЦЕНИТЕ ЭТУ СТРАНИЦУ:                                                                                                    |
| Заявить об утере                            | <u>для меня полезной / Казалась</u>                                                                                                    |

#### «Выбрать <u>карту</u> с которой будет произведена оплата, <u>Вид</u> <u>счетчика, Ввести лицевой с квитанции счет и нажать продолжить»</u>

![](_page_10_Picture_1.jpeg)

ГЛАВНАЯ СТРАНИЦА ОПЕРАЦИИ КАРТЫ, ВКЛАДЫ И СЧЕТА КРЕДИТЫ КАК ПОЛЬЗОВАТЬСЯ Оплата услуг ОАО"Волгоградэнергосбыт" Сбербанк ОнЛ@йн Обязательно заполните поля, помеченные " платежи Платежи / Платежи ЖКХ, ЖСК, ТСЖ, ДСК, ГСК / Электроснабжение / ОАО"Волгосоваланергосовал" ПЕРЕВЕСТИ HA KAPTY Откуда списать: (1 087,37 RUR) Kapta 5469\*\*\*8261 MasterCard Mass ПЕРЕВЕСТИ НА ВКЛАД Шаблон: Выбрать <u>ШАБЛОНЫ</u> МОБИЛЬНОГО БАНКА Услуга: Однотарифный счетчик ~ <u>ВЫПИСКА ИЗ</u> ПЕНСИОННОГО ФОНДА \* Лицевой счет: 9148185 Веериме значение НАПЕЧАТАТЬ БЛАНКИ ПРОДОЛЖИТЬ ФОРМИРОВАНИЕ ПЛАТЕЖА История моих операций в Сбербанк ОнЛ@йн Курсы иностранных валют Заявить об утере **ПОМОГИТЕ НАМ УЛУЧШИТЬ СБЕРБАНК ОНЛОЙН** OLIEHUTE ЭТУ СТРАНИЦУ

## «Лицевой счет на квитанции (образец)»

![](_page_11_Picture_1.jpeg)

|                                    |                                       |                                |                 |                             | and a second               |                                 |                                       |                          |                         |            |                  |                       |                                   |                                                                                                    |           |
|------------------------------------|---------------------------------------|--------------------------------|-----------------|-----------------------------|----------------------------|---------------------------------|---------------------------------------|--------------------------|-------------------------|------------|------------------|-----------------------|-----------------------------------|----------------------------------------------------------------------------------------------------|-----------|
| извещение                          | B COOTINITETININ C.                   | CARDEDRAM                      |                 |                             |                            |                                 |                                       | WYREHIELUE               | D CONTRACTOR            | c Mamage   | -                |                       |                                   |                                                                                                    | ING CE Pd |
| За Июль 2011r.                     | занстрознартно д<br>понских до 10 алт | orma 2001 r.                   | ANNUEL DOE      |                             |                            |                                 |                                       | Probenie 2011-           | NORMEDON TONTO          | anappen 6  |                  |                       |                                   |                                                                                                    |           |
|                                    | Плятельщик                            | + amiliana I                   | Ma Orner        | 150                         | л                          | c 622045                        |                                       | Ja Patons 2011r.         | вомонна до 10 и         | aryon 201  | Ir. i            | 2000 106-808          |                                   |                                                                                                    |           |
|                                    | Апрес: 40388                          | I, POCCHR, H                   | Волгоградся     | кая обл, Каз                | On PERSONAL PROPERTY AND   | р-и, Камышин                    |                                       |                          | Плятельщ                | IK: Tam    | H and            | ова Отчество          | л                                 | c 62204                                                                                                    |           |
|                                    | To TOTATE TO                          | OAO Boarar                     |                 | cherr                       |                            |                                 |                                       |                          | Адрес: 4038             | 81 POO     | CHA, Bo          | птоградская обл,      | Kanan makan                       | ар-а,                                                                                                    |           |
|                                    | HHH 3445071                           | 1523 K                         | III 345250      | 001 p/c                     | 407028103                  | 500010000006                    | 5                                     |                          | Will type Hoa           |            | CCAME Y          | 1, 1, 1, 18.4         |                                   |                                                                                                    |           |
|                                    | в Волгограда                          | unit danman K                  | 5 BESPP         | (000) r.B                   | ангоград                   |                                 |                                       |                          | MHH 34450               | 71523      | KT               | IT 345250001          | p/c 40702810                      | 500010000006                                                                                                    |           |
|                                    | Последния они                         | 95<br>ara 13.08.2011           | EXC SUIVIN      | 97.90 p. c mos              |                            | STREET.                         |                                       |                          | s Bourorpag             | icaunt de  | INAN KE          | "BEEFP" (000)         | .Волгоград                        |                                                                                                    |           |
|                                    | Menavour 250                          | AR-02 M0050                    | 245 398 24      | \$31 mm 54                  | 401                        |                                 |                                       |                          | БИК 04180               | 5895       |                  | E/c 301018108000      | 00000895                          |                                                                                                    |           |
|                                    | But mater                             | Macan                          | 51/0 2010 5     | Jorr H                      | 200000                     | Kommers meh                     | <b>T</b>                              |                          | CO-E446 M               | 0.03060 =  | 08.2011 -<br>750 | ta cyspey 236,74 p. s | -01-6345 - 4.E 1                  | Contraction.                                                                                                    |           |
|                                    | Элактрозевар                          | пак Июль                       | 2011r. 2        | 2280,00                     | 597,90                     | 597,90                          | по 3-м зован суток                    |                          | Bergeran                |            | Maram            | тол Донт              | Haracterio                        | K on rafe                                                                                                    |           |
|                                    | Новые                                 | una pacuera J                  | (EHP            | Hosa                        | се для расч                | ета НОЧЬ                        | Новые для расчёта ПОЛУШИК             |                          | Электрозер              | ICTRE ]    | Inom 2           | 011r. 261.96          | 286,74                            | 286,74                                                                                                    |           |
|                                    | #:                                    | #####                          | Ł               |                             | ####                       | ##                              | ######                                |                          | Пост                    | egnue n    | 0K83888          | 19                    | Новые для                         | pacatta                                                                                                    | 1000      |
|                                    | II I                                  |                                | <u> </u>        | 1                           |                            | 11 11                           | <u>n <u>n n n n n</u></u>             |                          |                         | 00         |                  | ()                    | 11 11                             |                                                                                                    |           |
| 71.08.2011                         | Est tamanes and                       | MIT BORNET BORT                |                 |                             | OR SATE HE I               | PHHEMAETCS                      | e 📜                                   |                          | (                       | <b>JK</b>  | 35               |                       | ##7                               | ##                                                                                                    |           |
|                                    |                                       |                                |                 | S                           |                            | 19.6.1                          | =                                     |                          | -                       |            |                  |                       |                                   | , ,,                                                                                                    |           |
| КВИТАНЦИЯ                          | Получатель                            | OAO Bonror                     | радзверго       | COMT                        |                            | 672045                          |                                       | 11.06.312.1              | Lionmers at             | OCCUPANTS. |                  | 4                     | ara:                              | TO HURBAN APTCON                                                                                                    |           |
| Sarmons 2011r.                     | Anpec: 40388                          | , POCCUS, H                    | Волгоградся     | кая обл. Каз                | Children Ch and            | t p-m,                          |                                       |                          | Dis Indecard            |            | AL BULL          |                       | TE GELLITY LLE                    | in ministration.                                                                                                    |           |
|                                    | Kannamer r. J                         | Інповская ул,                  | д.4             |                             |                            | Colored .                       |                                       | KBUTAHIJUS               | Получател               | b OAO      | Волгогр          | адмергосбыт           |                                   |                                                                                                    |           |
|                                    | Проживающи                            |                                |                 |                             |                            | 2012/2012                       |                                       | Ba Maone 2011r.          | Плятельщ                | IK: Ťam    | H PERSONAL       | оправля Отчество      | л                                 | c 62204                                                                                                    |           |
|                                    | Mensymmi 230                          | AR-02 Ne0050                   | 2245 anna 24    | 4831 more 54                | 401                        |                                 |                                       |                          | Ampec: 4038             | SI POO     | CHN, Bo          | птоградская обл.      | Kale musicasi                     | ft p-n,                                                                                                    |           |
|                                    | 2 ACTIFY NO DOCT                      | CONTRACTOR DATES 2             | 5126 mora 5     | 5394                        |                            |                                 |                                       |                          | Проживанов              | max 4      | -come yo         |                       |                                   |                                                                                                    |           |
| Berger                             | <b>7</b>                              | Ben Tama                       | Cana            | Tarren                      | Borra                      | K                               |                                       |                          | Последника              | aura 11    | 08.2011          | EL CYNDRY 286.74 p. ( | -                                 | -                                                                                                    |           |
| (sneetpostepraz)                   | Дош                                   | ior.4 Taping                   | Cysista         | JEFOTA                      | DOLLO BOLLO                | K CELIATE                       |                                       |                          | CO-8446 Xi0393069 = 150 |            |                  |                       |                                   |                                                                                                    |           |
|                                    | 01.07.2011                            |                                |                 |                             | -costo crostia             |                                 |                                       |                          | 111.00                  |            |                  |                       |                                   |                                                                                                    |           |
| Расчетный месяц                    | 2280,00                               |                                |                 |                             |                            |                                 |                                       |                          |                         |            |                  |                       |                                   |                                                                                                    |           |
| Перерасчет                         | 33                                    | 640 0,9                        | 393,2           | 0                           | 393,20                     | 393,20                          |                                       | Вид начисления           | Данг                    | sBr.u      | Тариф            | Сузда Льгот           | Bcero                             | Коците                                                                                                    |           |
| Оплата суммы долга                 | 2280,00                               | 1 1                            |                 |                             | 20                         | 4,0                             |                                       | (manascodiment)          | -                       |            |                  |                       | EAVERCHEED                        |                                                                                                    |           |
| MTOPO & online                     | 0,00                                  | 641                            | 597,90          | 0                           | 597,90                     | 597,90                          |                                       | and any star of          | 01.07.2011              |            |                  |                       |                                   |                                                                                                    |           |
|                                    | Cocusation                            | пане тарифа на                 | афраструктур    | PRAN: 0.00311               | З сбытовая н               | aufianca: 0.05843               |                                       | Расчетный месяц          | 261,96                  |            |                  |                       |                                   |                                                                                                    |           |
|                                    |                                       | CIUMPOLIS INTE                 |                 | io juliji i do              | address of the             |                                 |                                       | Перерасчет<br>Определяет | 361.04                  | 163        | 1,77             | 286,74                | 286,7                             | 4 286,74                                                                                                    |           |
|                                    | Новые д                               | ля расчёта Д                   | ЕНЬ             | Новы                        | е для расче                | та НОЧЬ                         | Новые для расчёта ПО.ТУШИК            | ETOCO y country          | 0.00                    | 163        | 2 2              | 286.74                | 286.7                             | 286.74                                                                                                    |           |
|                                    | #7                                    | 4####                          | Ł               | #                           | ####                       | ##                              | ######                                | in or a dealer           | Correspond              | -          | abe unde         | 0.003                 | 113 обстания и                    | 0.05843                                                                                                    |           |
|                                    | Подпась або                           |                                |                 | Дата:                       |                            |                                 | · · · · · · · · · · · · · · · · · · · |                          | COLIMAN                 | CTORMOC    | TS HORYTH        | а: 01.23243 услуги в  | ю передаче: 0.2                   | 06027                                                                                                    |           |
|                                    |                                       | 2205C)                         |                 |                             |                            |                                 |                                       |                          | Пала                    | -          |                  |                       | Hanna                             | and the second second se |           |
| 21.08.211                          | Камышикский                           | свою участка:<br>сбытовой учас | пок, Телефо     | (Name and Sec.              | 4-97-11, Пра               | емные дня, о.го.,<br>Емные дня, |                                       |                          | 100                     |            |                  | 24                    | Livbar Als                        | pacters                                                                                                    |           |
|                                    | HOCH: C BOR. BO                       | name. c 8:00 do                | 12:30; c 13:    | :30 до 17:00<br>смана собся | Просин Вас<br>менника - со | obo scer<br>ofigams e 040       |                                       |                          |                         | 088        | 35               |                       | ###                               | ##                                                                                                    |           |
|                                    | «Волтерадонер                         | посбыть в теч                  | enne 7 duet     |                             |                            |                                 |                                       |                          | Подпась аб              | CENETS:    |                  | Д                     | ara:                              | 67                                                                                                    |           |
|                                    | Телефон кон                           | такт центра                    | (8-844) 139     | 99, Be6-cat                 | r: www.ene                 | rgosale34.ru                    |                                       |                          | 12123101222             |            |                  | · · · · ·             | 0000                              |                                                                                                    |           |
|                                    |                                       |                                | 1250251         | RO,R                        | C5 PO                      | 0.000                           |                                       |                          | Adpec above             | encourse y | NACHER I         | Каньшан г (Канын      | амский р-н) Кр<br>(57) 4-97-11 ГР | achas ja, d. 28,                                                                                                    |           |
|                                    |                                       |                                |                 |                             |                            |                                 |                                       |                          | VACIE: C ROM.           | NO REAL    | 8:00 00          | 12:30; c 13:30 do 1   | 7:00 Просим Во                    | ic obo acer                                                                                                    |           |
|                                    |                                       |                                |                 |                             |                            |                                 |                                       |                          | Simeweater,             | nacosoupe. | tok' ayam        | ава семна, смены о    | обственныха - с                   | coobajams e OAO                                                                                                    |           |
|                                    |                                       |                                |                 |                             |                            |                                 | •                                     |                          |                         |            |                  |                       |                                   |                                                                                                    |           |
|                                    |                                       |                                |                 |                             |                            |                                 |                                       | 10.06.001                | Телефон н               | DETART     | Den Tos          | (8-844) 1399, B-6     | cafir: www.es                     | nergosale34.ru                                                                                                    |           |
| Плательник: Фа                     | MELIES HM                             | и Отчеств                      | 0               |                             |                            |                                 |                                       | 8.8001                   | Телефон к               | DETAKT     | uenrps (         | (8-844) 1399, Be6     | callr: www.es                     | nergosale34.ru                                                                                                    |           |
| Плательщик: Фа<br>Адрес: 403881. Р | малая Има                             | и Отчеств<br>олгоградся        | о<br>сая обл. 1 | Камыши                      | BECKBĚ                     | -н. Камыш                       | не г. Леповская                       | ижи:<br>Плательщик: Фами | Телефов к<br>ілня Имя   | Отчес      | TB0              | (8-844) 1399, Be6     | cally: www.es                     | aergosale34.ru                                                                                                    |           |

#### «Ввести <u>месяц оплаты</u>и нажать продолжить»

![](_page_12_Picture_1.jpeg)

| ШАБЛОНЫ                                                                             | Шаблон:                                            | Выбрать                                                                                                    |
|-------------------------------------------------------------------------------------|----------------------------------------------------|----------------------------------------------------------------------------------------------------|
| МОБИЛЬНОГО<br>БАНКА                                                                 | * Услуга:                                          | Однотарифный счетчик 🗠                                                                                                    |
|                                                                                     | * Лицевой счет:                                    | 9148185<br>Введите значение                                                                                                    |
|                                                                                     | Введите дополнительны                              | е реквизиты                                                                                                    |
|                                                                                     | Задолженность:                                     | 302.6р.,Задолженность [1501516825]                                                                                                    |
| <u>история моих операции в</u><br><u>Сбербанк ОнЛ@йн</u><br>Курсы иностранных валют | * Вид услуги:                                      | Заболженность за услуги                                                                                                    |
| Заявить об утере                                                                    | * Pu 50 aug 13000000000000000000000000000000000000 | Значение реквизита (неизменяемое)                                                                                                    |
| <u>сберкнижки</u><br>Блокировать карту                                              | * Тарифность по инф. от<br>получателя:             | 11 (однотари)       Значение реке       Введите значение<br>реквизита. Вводимое       1     значение должно<br>соответствовать маске       Значение реке     00 0000 Например |
| 0                                                                                   | * Лицевой счет:                                    | 9148185<br>3wayenue gene                                                                                                    |
| СПРАВКА<br>ПО СТРАНИЦЕ<br>Часто<br>задаваемые<br>вопросы                            | * Месяц оплаты (конечный):                         | 08.2011<br>Beedume значение рексизита                                                                                                    |
| BOIDCE                                                                              | ПРОДОЛЖИТЬ<br>ФОРМИРОВАНИЕ ПЛАТЕЖА                 | отмена                                                                                                    |

#### «Ввести показания счетчика – СТАЛО,

![](_page_13_Picture_1.jpeg)

#### далее продолжить»

| ВЫПИСКА ИЗ<br>ПЕНСИОННОГО<br>ФОНДА<br>НАПЕЧАТАТЬ<br>БЛАНКИ | * Лицевой счет:                                   | 9148185<br>Введите значение                                                 |
|------------------------------------------------------------|---------------------------------------------------|-----------------------------------------------------------------------------|
|                                                            | Задолженность:                                    | 302.6р.,Задолженность [1501516825]                                          |
| История моих операций в                                    | * Вид услуги:                                     | задолженность за услуги                                                     |
| <u>Курсы иностранных валют</u>                             | * Выбрана тарифность счета:                       | Значение реквизита (неизменяемое)<br>1 (однотарифный)                       |
| <u>Заявить об утере</u><br>сберкнижки<br>Блокировать карту | * Тарифность по инф. от<br>получателя:            | Значение реквизита (неизменяемое)<br>1<br>Значение реквизита (неизменяемое) |
|                                                            | * Лицевой счет:                                   | 9148185                                                                     |
| СПРАВКА                                                    | * Месяц оплаты (конечный):                        | Значение реквизита (неизменяемое)<br>18.2011<br>Вледите значение реквизита  |
| ПО СТРАНИЦЕ<br>Часто<br>задаваемые<br>вопросы              | Введите дополнительные<br><u>* Счегчик СТАЛО:</u> | ареквизиты<br>3470<br>Введите значение реквизита                            |
|                                                            | ПРОДОЛЖИТЬ<br>ФОРМИРОВАНИЕ ПЛАТЕЖА                | отмена                                                                      |

## «Ввести оплачиваемые киловатты/час, далее

![](_page_14_Picture_1.jpeg)

![](_page_14_Picture_2.jpeg)

|                                                                          | Задолженность:                         | 302.6р.,Задолженность (1501516825)                                         |
|--------------------------------------------------------------------------|----------------------------------------|----------------------------------------------------------------------------|
| История моих операций в<br>Сбербанк ОнП/2004                             | * Вид услуги:                          | заоолженность за услуги                                                    |
| <u>Собрани отранных валют</u><br>Курсы иностранных валют                 | * Выбрана тарифность счета:            | Зжачение реквизита (неизменлемое)<br>1 (однотарифный)                      |
| <u>Заявить об утере</u><br><u>сберкнижки</u><br><u>Блокировать карту</u> | * Тарифность по инф. от<br>получателя: | Эначение реквизита (неизменяемое)<br>1                                     |
|                                                                          | * Лицевой счет:                        | Значение реквизита (неизменяемое)<br>9148185                               |
| СПРАВКА                                                                  | * Месяц оплаты (конечный)              | Значение рексизита (неизменяемое)<br>08.2011<br>Вседите значение рексизита |
| <u>По странице</u><br><u>Часто</u>                                       | * Счетчик СТАЛО:                       | 3470<br>Введите значение реквизита                                         |
| вопросы                                                                  | Введите дополнительные                 | реквизиты                                                                  |
|                                                                          | * Оплачиваемые Квт.Ч.:                 | 120<br>Введите значение реквизита                                          |
|                                                                          |                                        |                                                                            |
|                                                                          | ПРОДОЛЖИТЬ<br>ФОРМИРОВАНИЕ ПЛАТЕЖА     | отмена                                                                     |

#### «<u>Сумма платежа</u>выводится автоматически (сумму можно изменять), далее продолжить»

![](_page_15_Picture_1.jpeg)

|                   | * Выбрана тарифность                                        | 1 (однотарифный)                                        |     |
|-------------------|-------------------------------------------------------------|---------------------------------------------------------|-----|
| Заявить об утере  | счета:                                                      | Значение реквизита (неизменяемое)                       |     |
| сберкнижки        | * Тарифность по инф. от                                     | 1                                                       |     |
| Блокировать карту | получателя:                                                 | Значение реквизита (неизменяемое)                       |     |
|                   | * Лицевой счет:                                             | 9148185                                                 |     |
|                   |                                                             | Значение реквизита (неизменяемое)                       | _   |
|                   | * Месяц оплаты (конечный):                                  | 08.2011                                                 |     |
|                   |                                                             | Веедите значение реквизита                              |     |
| ПО СТРАНИЦЕ       | $\backslash$                                                |                                                         |     |
|                   | * Счетчик СТАЛО:                                            | 3470                                                    | _   |
| Часто             |                                                             | Введите значение реквизита                              |     |
| задаваемые        |                                                             |                                                         |     |
| Вопросы           | * Оплачиваемые Квт.Ч.:                                      | 120                                                     |     |
|                   |                                                             | L<br>Введите значение реквизита                         |     |
|                   |                                                             |                                                         |     |
|                   | Введите дополнительны                                       | іе реквизиты                                            |     |
|                   |                                                             |                                                         |     |
|                   | назначение платежа:                                         | Однотарифный счетчик                                    |     |
|                   |                                                             | Назначение пламежа (неизменяемое)                       |     |
|                   | <ul> <li>Сумма платежа (без учета<br/>комиссии):</li> </ul> | 302.6                                                   | RUR |
|                   |                                                             | — <del>Боддина</del> сумму платежа (без учета комиссии) |     |
|                   |                                                             |                                                         |     |
|                   |                                                             |                                                         |     |
|                   | ПРОДОЛЖИТЬ                                                  |                                                         |     |
|                   | ФОРМИРОВАНИЕ ПЛАТЕЖА                                        | UTMEHA                                                  |     |
|                   |                                                             |                                                         |     |

«После того, как платеж сформирован, его необходимо проверить, после чего ввести полученный по <u>sms</u> одноразовый пароль и нажать подтвердить»

![](_page_16_Picture_1.jpeg)

![](_page_16_Picture_2.jpeg)

| ознергию                                                                                                    |  |
|----------------------------------------------------------------------------------------------------|--|
|                                                                                                    |  |
|                                                                                                    |  |
|                                                                                                    |  |
|                                                                                                    |  |
|                                                                                                    |  |
|                                                                                                    |  |
|                                                                                                    |  |
| етчик                                                                                                    |  |
|                                                                                                    |  |
| ем. В целях предот⊧ращения<br>ъте реквизиты выполняемой Вами<br>цение с реквизитами операции, которую<br>ли сообщать кому-либо полученный |  |
|                                                                                                    |  |

«Фактом подтверждения о том, что платеж <u>исполнен</u> является чек ордер, распечатать его можно из вкладки <u>История моих операций в Сбербанк</u> <u>ОнЛ@йн</u> – выбрать карту, с которой был произведен платеж – выбрать проведенный платеж, нажав на него»

![](_page_17_Picture_1.jpeg)

| ГЛАВНАЯ СТРАНИЦА                                   | ОПЕРАЦИИ                                                           | КАРТЫ, ВКЛАДЫ И СЧЕТА                                                                                                    | кредиты                                 |
|----------------------------------------------------|--------------------------------------------------------------------|----------------------------------------------------------------------------------------------------|-----------------------------------------|
| КАК ПОЛЬЗОВАТЬСЯ<br>Сбербанк Онл@ин                | <b>История с</b><br>Здесь Вы можете увида<br>Чтобы увидеть внешнии | ОПЕРАЦИЙ В Сбербанке<br>ать только операции, совершенные в Сбербанк СнЦ(<br>е операции (в банкомате, покупи в магазинах и т. д.) | ОнЛ@йн<br>айн.<br>1. запресите выписку. |
| <u>История моих операций в</u><br>Сбербанк ОнЛ@йн  | Вклал или карта:                                                   | (1.087.37 RUR) Kanta 5469***8261 Mac                                                                                             | sterCard Mass                           |
| <u>Курсы иностранных валют</u><br>Заявить об утере | За период:                                                         |                                                                                                    | Сумма от: до:                           |
| <u>сберкнижки</u><br>Блокировать карту             | Тип операции:                                                      |                                                                                                    | Стапус:                                 |
|                                                    | Номер операции:                                                    |                                                                                                    |                                         |
| <b>()</b>                                          | ПОКАЗАТЬ<br>ОПЕРАЦИИ                                               | ОЧИСТИТЬ<br>ФИЛЬТР                                                                                                    |                                         |
| СПРАВКА<br>ПО СТРАНИЦЕ                             | Напечатать                                                         |                                                                                                    |                                         |
| Насто                                              | Дата проведения                                                    | Операция                                                                                                    | Сумма Статус                            |
| <u>задаваемые</u><br>вопросы                       | 29.09.2011 16:09                                                   | Платеж ОАО"Волгоградзнергосбыт"                                                                                                  | 303.6 RUR Исполнено                     |
|                                                    | 04.10.2011 00:37                                                   | Платеж ОАО "Ростелеком" - ЮТК                                                                                                    | 200,00 RUR Исполнено                    |
|                                                    | 03.10.2011 23:35                                                   | Платеж по шаблону Мегафон Поволжье                                                                                               | 350,00 RUR Исполнено                    |

# «После того, как чек сформируется - нажать кнопку <u>Распечатать чек</u>»

![](_page_18_Picture_1.jpeg)

![](_page_18_Picture_2.jpeg)

## «<u>Чек</u> (образец), срок хранения чека в личном кабине 3

![](_page_19_Picture_1.jpeg)

года, распечатать его можно в любой момент.»

|   | СБЕРБАНК РОССИИ ОАО                                                                                                    |
|---|----------------------------------------------------------------------------------------------------|
|   | ЧЕК ПО ОПЕРАЦИИ<br>В СБЕРБАНК ОНЛЮЙН                                                                                         |
|   |                                                                                                    |
| Į | БЕЗНАЛИЧНАЯ ОПЛАТА УСЛУГ                                                                                                    |
|   | ДАТА ОПЕРАЦИИ: 29.09.2011<br>ВРЕМЯ ОПЕРАЦИИ (МСК): 16:09:58<br>ИДЕНТИФИКАТОР ОПЕРАЦИИ: 434566<br>НОМЕР ОПЕРАЦИИ: 11#74186659 |
|   | KAPTA: 5469***8261                                                                                                    |
|   | СУММА ОПЕРАЦИИ:303.6РУБ<br>КОМИССИЯ: 0,00 РУБ                                                                                |
|   | РЕКВИЗИТЫ ПЛАТЕЖА:<br>Услуга:<br>Задолженность: 303.6p.,Задолженность<br>U 5015168251                                        |
|   | [1501516825]<br>Вид услуги: оплата за электроэнергию<br>Выбрана тарифность счета: 1(однотарифный)<br>Лицевой счет: 9148185   |
|   | Месяц оплаты (конечный): 08.2011<br>Счетчик СТАЛО: 3470<br>Оплачиваемые Квт. Ч.: 100                                         |
|   | Назначение платежа: Однотарифный счетчик<br>Сумма платежа (без учета комиссии): 303.6                                        |
|   | ПОЛУЧАТЕЛЬ ПЛАТЕЖА:<br>ОАО"Волгоградэнергосбыт"                                                                              |
|   | РЕКВИЗИТЫ ПОЛУЧАТЕЛЯ:<br>БИК: 041806895                                                                                      |
|   | СЧЕТ: 40702810500010000006                                                                                                   |
|   | Открытое акционерное общество<br>Сбербанк России                                                                             |
|   | Платеж выполнен                                                                                                    |
|   | ПО ПРЕТЕНЗИЯМ, СВЯЗАННЫМ СО СПИСАНИЕМ<br>СРЕДСТВ СО СЧЕТА, ВЫ МОЖЕТЕ НАПРАВИТЬ<br>ЗАЯВЛЕНИЕ ПО ЭЛЕКТРОННОЙ ПОЧТЕ             |
|   | (ВОСПОЛЬЗУЙТЕСЬ ФОРМОЙ ОБРАТНОЙ СВЯЗИ НА<br>САЙТЕ БАНКА)                                                                     |
|   | ПО ВОПРОСУ ПРЕДОСТАВЛЕНИЯ УСЛУГИ<br>ОБРАНІАЙТЕСЬ К ПОЛУЧАТЕ ПО ПЛАТЕЖА                                                       |

![](_page_20_Picture_0.jpeg)

# <u>Спасибо за внимание!</u>